# **Registro elettronico AXIOS**

# Breve guida per i genitori

Ogni genitore potrà accedere al registro elettronico dal sito dell'istituto:

https://www.varese2pellico.edu.it/

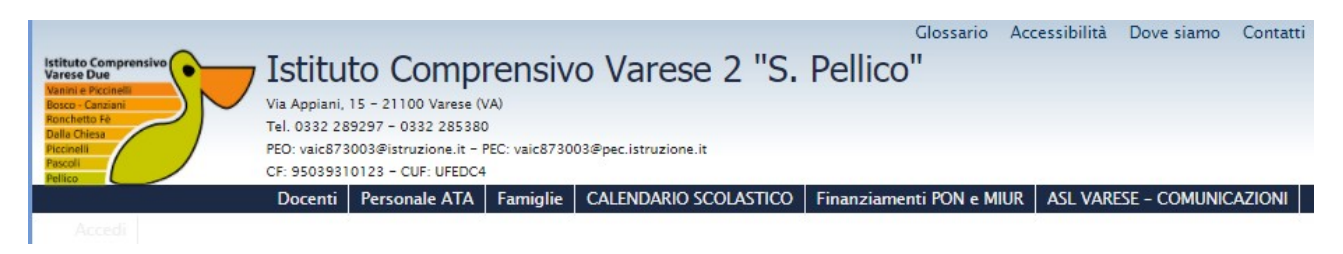

Far scorrere la colonna di destra e cliccare su "Genitori /alunni" come da immagine.

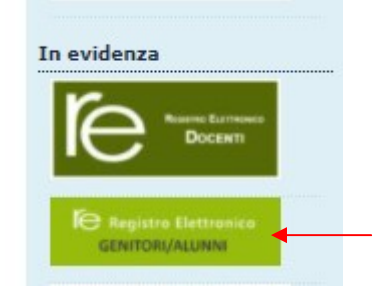

ISTITUTO COMPRENSIVO VARESE 2 PELLICO

Se avete dimenticato la Password inserite il Codice Utente dimenticata?', la password di a all'indirizzo che avete indicato. ul pulsante 'Passwor accesso sarà inviat

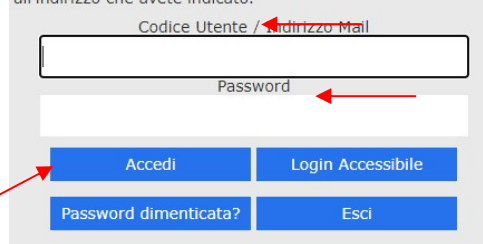

Comparirà la seguente schermata.

Inserire il nome utente e la password ricevuti dalla segreteria ed effettuare l' "Accesso".

Ogni Utente, dotato di un PC o Tablet e di una connessione ad internet, a prescindere dal sistema operativo di cui è dotato il dispositivo, ha la possibilità di accedere al sistema.

Se è la prima volta che si entra nel sistema si consiglia, per ragioni di sicurezza, di modificare la Password.

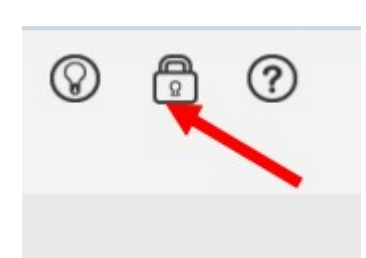

## Modifica password

| Cambio Password  | ×              |
|------------------|----------------|
| Vecchia Password |                |
| Nuova Password   |                |
| Ripeti Password  |                |
|                  |                |
|                  | Salva × Chiudi |

L'operazione si effettua da Cliccando sul "lucchetto".

Digitare prima la vecchia Password, e poi due volte la nuova Password nei campi successivi, per confermare cliccare sul pulsante "Salva". Per uscire, senza variare nulla, cliccare sul pulsante "Chiudi".

# Prenotazione Registro Classe Comunicazioni Colloqui

## Guida on-line

Dopo aver eseguito l'accesso, in caso di dubbi e/o chiarimenti è possibile consultare la guida

on-line da qualsiasi sezione del registro elettronico cliccando sull'icona

#### Accesso al registro elettronico

Nell'elenco di sinistra, apparirà l'elenco dei figli frequentanti la scuola (saranno compresi tutti i figli che frequentano il nostro istituto comprensivo).

Dopo aver selezionato l'alunno (nella colonna STUDENTI) cliccare sull'icona rappresentante la funzione desiderata.

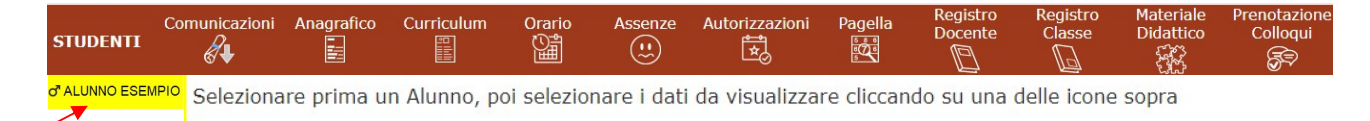

#### ATTENZIONE!

Non tutte le funzioni sono attive in quanto il progetto di digitalizzazione avverrà gradualmente.

Alle funzioni non abilitate comparirà questa scritta:

ATTENZIONE! Questa funzione è stata disabilitata dalla Scuola.

La funzione non è attiva, rivolgersi alla Segreteria Scolastica per maggiori informazioni.

Il PIN ricevuto insieme alle credenziali di accesso va conservato con cura e varrà per tutta la durata di permanenza nel nostro istituto.

ANAGRAFICO In questa schermata è possibile visualizzare i dati anagrafici del proprio figlio e di se stessi:

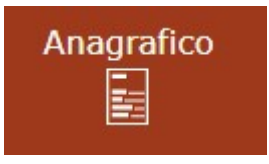

#### **ATTENZIONE!**

I dati in questa schermata sono di sola visualizzazione, per cui se ci sono degli errori o si devono fare delle rettifiche occorre segnalarlo alla propria Segreteria Scolastica.

**N.B.** Verificare la presenza e la correttezza dell'indirizzo email perché è importante che venga aggiornato per tutte le eventuali comunicazioni.

## Le comunicazioni vanno inviate alla segreteria all'indirizzo:

vaic873003@istruzione.it